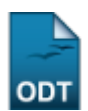

## **Excluir Aluno**

| Sistema            | SIGAA                                       |
|--------------------|---------------------------------------------|
| Módulo             | Stricto Sensu                               |
| Usuários           | Servidores da Pró-Reitoria de Pós-Graduação |
| Perfil             | PPG                                         |
| Última Atualização | 11/10/2016 13:46                            |

Esta funcionalidade permite ao usuário excluir um discente do nível Stricto Sensu. Não será possível excluir discentes que possuem matrículas aproveitadas ou em componentes ativos.

Para realizar a operação, acesse o SIGAA  $\rightarrow$  Módulos  $\rightarrow$  Stricto Sensu  $\rightarrow$  Alunos  $\rightarrow$  Dados do Discente  $\rightarrow$  Excluir Aluno.

O sistema exibirá a tela solicitando que o usuário Informe os Critérios de Busca.

|                     | INFORME OS CRITÉRIOS DE BUSCA |
|---------------------|-------------------------------|
| Matrícula:          |                               |
| CPF:                |                               |
| 🗹 Nome do Discente: | NOME DO DISCENTE              |
| Curso:              |                               |
|                     | Buscar Cancelar               |

🖈 Campos de preenchimento obrigatório.

O usuário poderá optar por buscar discente a partir de um ou mais dos seguinte parâmetros:

- Matrícula: Informe o número da matrícula do discente;
- CPF: Forneça o CPF do aluno a ser buscado;
- Nome do Discente: Explicite o nome do discente;
- Curso: Digite o nome do curso que o aluno frequenta.

Clique em **Cancelar** caso desista de realizar a operação. Será exibida uma caixa de diálogo onde o usuário deverá confirmar para continuar. Esta ação será a mesma em todas as telas em que estiver presente.

Clicando em **Buscar** o sistema exibirá a lista de discentes encontrados.

Buscaremos usando o Nome do Discente NOME DO DISCENTE para exemplificar.

|                     | INFORME OS CRITÉRIOS DE BUSCA |  |
|---------------------|-------------------------------|--|
| Matrícula:          |                               |  |
| CPF:                |                               |  |
| 🗹 Nome do Discente: | NOME DO DISCENTE              |  |
| Curso:              |                               |  |
|                     | Buscar Cancelar               |  |

|   |              | 💻: Yisualizar Detalho                   | s 🛭 🚳: Selecionar Discente |        |            |
|---|--------------|-----------------------------------------|----------------------------|--------|------------|
|   |              | SELECIONE ABA                           | XO O DISCENTE (1)          |        |            |
|   | Matrícula    | Aluno                                   |                            | Status |            |
| P | ÓS-GRADUAÇÃO | EM PSICOLOGIA - NATAL - MESTRADO ACADEM | ICO                        |        |            |
|   | 20110000000  | NOME DO DISCENTE                        |                            | ATIVO  | $\bigcirc$ |
|   |              | 1 discente(s                            | ) encontrado(s)            |        |            |

O usuário poderá visualizar os detalhes do discente clicando no ícone 💻.

Assim, a página ficará com a seguinte configuração:

Last update:

|                     | INFORME OS CRITÉRIOS DE BUSCA |
|---------------------|-------------------------------|
| Matrícula:          |                               |
| CPF:                |                               |
| 🗹 Nome do Discente: | NOME DO DISCENTE              |
| Curso:              |                               |
|                     | Buscar Cancelar               |

\* Campos de preenchimento obrigatório.

|                  |                     | 🔍: Visualizar Detalhe  | s 🛯 🎯: Selecionar Discente         |    |          |        |     |
|------------------|---------------------|------------------------|------------------------------------|----|----------|--------|-----|
|                  |                     | SELECIONE ABAI         | XO O DISCENTE (1)                  |    |          |        |     |
| Matrícula        | Aluno               |                        |                                    |    |          | Status |     |
| PÓS-GRADUAÇÃO    | EM PSICOLOGIA - NAT | AL - MESTRADO ACADEM   | ICO                                |    |          |        |     |
| 20110000000      | NOME DO DISCENTE    |                        |                                    |    |          | ATIVO  | Ì   |
|                  | Ano/Mês de Ingress  | o: 2011/JAN            |                                    |    |          |        |     |
|                  | Orientado           | r: NOME DO DISCENTE    |                                    |    |          |        |     |
|                  | Área de Concentraçã | D: PSICOLOGIA (MESTRAD | 0)                                 |    |          |        |     |
| (login)          | C                   | <b>R:</b> 0.0          |                                    |    |          |        |     |
|                  | CPF: 000.000.000-00 | Tel/0                  | C <b>el:</b> 9999-9999 / 9999-9999 |    |          |        |     |
|                  |                     | Índices /              | Acadêmicos                         |    |          |        |     |
|                  |                     |                        |                                    |    |          |        | CR  |
|                  |                     |                        |                                    |    |          | 2.9    | 091 |
| Créditos exigido | 5:                  | 4 Créditos integraliz  | zados                              | 11 | Pendente |        | 0   |
|                  |                     | · ·                    |                                    |    |          |        |     |
|                  |                     |                        |                                    |    |          |        |     |

Clique novamente em 📧 e a tela retornará à situação original.

Para selecionar o discente e iniciar a exclusão do aluno, clique no ícone 💿 . Em seguida, uma nova tela será gerada:

| Discente:<br>Programa: | NOME DO DISCENTE<br>PÓS-GRADUAÇÃO EM PSICOLOGIA |
|------------------------|-------------------------------------------------|
| Curso:                 | PÓS-GRADUAÇÃO EM PSICOLOGIA - MESTRADO          |
| Status:                | EXCLUIDO                                        |
| Tipo:                  | REGULAR                                         |
|                        | Excluir Discente                                |
| Justificativa          | O discente desistiu de realizar o curso.        |
|                        | Excluir Discente Cancelar                       |
|                        | CONFIRME SUA SENHA                              |
|                        | Senha: 🖈 🚥 🚥                                    |

## Stricto Sensu

Clicando no link Stricto Sensu o sistema retornará ao menu Stricto Sensu.

Para excluir o discente, o usuário deverá fornecer uma *Justificativa*. Em seguida, confirme a senha do sistema e clique em **Excluir Discente** para concluir a operação. Será gerada a mensagem de sucesso:

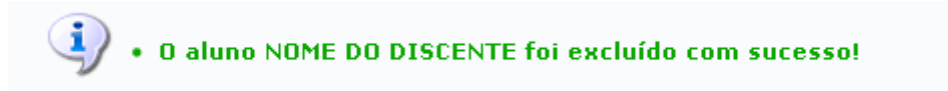

## **Bom Trabalho!**

## **Manuais Relacionados**

- Cadastrar Discente
- Atualizar Dados Pessoais
- Atualizar Discente
- Cadastrar Discente Antigo
- Editar Observações do Discente

<< Voltar - Manuais do SIGAA

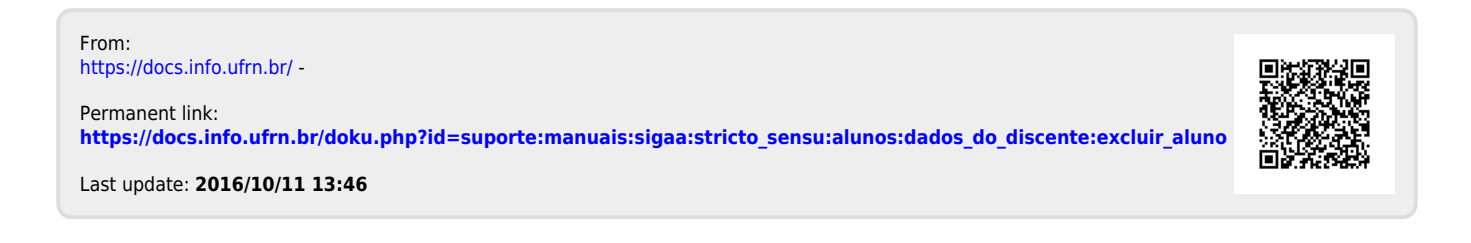